# Anleitung Einstellungen PDF´s direkt herunter laden statt im Browser öffnen

Wir empfehlen dringend eine aktuelle Version des Adobe Readers zu verwenden. Andere PDF – Programme bieten die erforderlichen Funktionalitäten häufig nur teilweise.

## Google Chrome

- 1. Öffnen Sie Google Chrome.
- 2. Klicken Sie auf die drei Punkte in der oberen rechten Ecke (Menü).
- 3. Wählen Sie "Einstellungen" aus.
- 4. Navigieren Sie zu "Datenschutz und Sicherheit".
- 5. Klicken Sie auf "Website-Einstellungen".
- 6. Scrollen Sie nach unten und wählen Sie "Zusätzliche Inhaltseinstellungen".
- 7. Klicken Sie auf "PDF-Dokumente".
- 8. Aktivieren Sie die Option "PDF-Dateien herunterladen, anstatt sie automatisch in Chrome zu öffnen"

### **Mozilla Firefox**

- 1. Öffnen Sie Firefox.
- 2. Klicken Sie auf die drei horizontalen Linien (Menü) in der oberen rechten Ecke.
- 3. Wählen Sie "Einstellungen" aus.
- 4. Scrollen Sie nach unten zum Abschnitt "Dateien und Anwendungen".
- 5. Suchen Sie den Eintrag für "Portable Document Format (PDF)".
- 6. Ändern Sie die Einstellung auf "Datei speichern" oder "Jedes Mal nachfragen", um sicherzustellen, dass PDFs nicht automatisch geöffnet werden, sondern heruntergeladen werden.

# Safari

- 1. Öffnen Sie Safari.
- 2. Gehen Sie zu den Safari-Einstellungen (Safari > Einstellungen).
- 3. Klicken Sie auf den Reiter "Allgemein".
- 4. Deaktivieren Sie die Option "Sichere Dateien nach dem Herunterladen öffnen", um zu verhindern, dass PDFs automatisch geöffnet werden.
- 5. Um ein PDF direkt herunterzuladen, können Sie auch die Optionstaste gedrückt halten und dann auf den Link klicken.

### oder

- 1. Öffnen Sie die PDF-Datei in Safari.
- 2. Halten Sie während des Klicks auf den Link zur PDF-Datei die Alt-Taste gedrückt. Dies sollte die Datei speichern, anstatt sie direkt in Safari zu öffnen.
- 3. Alternativ können Sie auch die Kontextmenüoption "Sichern unter..." verwenden, um die Datei herunterzuladen.

#### Microsoft Edge

- 1. Öffnen Sie Microsoft Edge.
- 2. Klicken Sie auf die drei Punkte in der oberen rechten Ecke (Menü).
- 3. Wählen Sie "Einstellungen" aus.
- 4. Gehen Sie zu "Cookies und Websiteberechtigungen".
- 5. Scrollen Sie nach unten und klicken Sie auf "PDF-Dokumente".
- 6. Aktivieren Sie die Option "PDF-Dateien immer herunterladen".

#### Opera

- 1. Öffnen Sie Opera.
- 2. Gehen Sie zu den Einstellungen (opera://settings).
- 3. Scrollen Sie nach unten zu "Datenschutz & Sicherheit" und klicken Sie darauf.
- 4. Wählen Sie "Website-Einstellungen" und dann "PDF-Dokumente" aus.
- 5. Aktivieren oder deaktivieren Sie die Option "PDF-Dateien herunterladen, anstatt sie automatisch in Opera zu öffnen", je nach gewünschtem Verhalten.

### Brave

- 1. Öffnen Sie Brave.
- 2. Geben Sie in die Adresszeile brave://settings/content/pdfDocuments ein und drücken Sie Enter.
- 3. Stellen Sie sicher, dass die Option zum Herunterladen von PDF-Dateien aktiviert ist, indem sie auf "Download PDF files instead of automatically opening them" umgeschaltet wird.